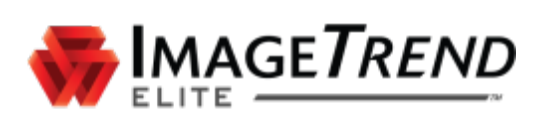

# **BROWSER CACHING GUIDE**

SAFARI FOR MACS AND IPADS

**ImageTrend, Inc.** 20855 Kensington Blvd. Lakeville, MN 55044

Tel: (952) 469-1589 EDS Support (Toll Free): (888) 730-3258 Toll Free: (888) 469-7789 Fax: (952) 985-5671

www.ImageTrend.com

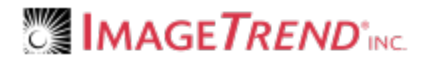

# COPYRIGHT

Elite Version 3.3

Copyright © 2016 ImageTrend, Inc. All rights reserved.

Elite

Viewer contains copyrighted materials licensed from various copyright owners.

Elite

Viewer contains copyrighted materials, which are licensed to you, the end user, for your personal use subject to the terms of the enclosed end user license agreement. You must treat this software and its contents like any other copyrighted material, such as a Portfolio or musical recording. Any other use, duplication, or distribution of this product or its contents may violate applicable U.S. or international copyright laws, and may subject you to prosecution under penalty of law.

Elite logo is a trademark of ImageTrend, Inc.

NOTICE Unless otherwise provided by written agreement with ImageTrend, Inc., this publication, and the software sold with this publication, are provided "as is" without warranty of any kind either expressed or implied, including but not limited to the implied warranties of merchantability and fitness for a particular purpose. The entire risk arising out of the user or performance of this publication and software remains with you. In no event will ImageTrend, Inc., or any of its suppliers, be liable for any lost profits, lost savings, direct, incidental or indirect damages or other economic or consequential damages, even if ImageTrend, Inc. or its suppliers have been advised of the possibility of such damages. ImageTrend, Inc. reserves the right to modify this document at any time without obligation to notify anyone.

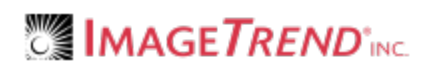

# TABLE OF CONTENTS

| Browser Caching Guide                                                                | 1      |
|--------------------------------------------------------------------------------------|--------|
| Copyright                                                                            | 2      |
| Table of Contents                                                                    | 3      |
| 1.1 Basics of Browser Caching                                                        | 4      |
| What is Browser Caching?                                                             | 4      |
| What is included in Browser Caching?                                                 | 4<br>4 |
| 1.2 Browser Cache Settings for Macs and iPads                                        | 5      |
| Recommended Settings for Safari Browser Caching                                      | 5      |
| 1.3 Clearing Cache Mac and iPad                                                      | 6      |
| How to Clear the Cache in Safari on iOS8<br>How to Clear the Cache in Safari on Macs | 6<br>7 |
| 2.1 Troubleshooting Browser Caching                                                  | 0      |

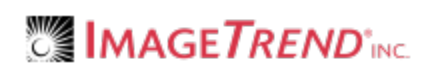

# 1.1 BASICS OF BROWSER CACHING

### What is Browser Caching?

A browser cache is a temporary storage for files downloaded by a browser to your computer. Typically, a browser cache includes files, images and other content that makes up websites.

Upon visiting a website, the browser looks for new or updated files to download and store locally. Downloading these files speeds up website loading, especially when there is limited or no internet available.

## What is Included in Browser Caching?

A browser's cache is split into 2 parts: AppCache and IndexedDB.

The AppCache contains static application assets, such as images, fonts and the code to run Elite Field while offline. This does not include patient identifiable information. Clearing the AppCache on a device used for Elite Field, results in Elite Field not working offline until re-synced.

The IndexedDB is where Elite Field stores incident data, data values, drop downs, login credentials and more. Clearing the IndexedDB data results in the loss of **all incidents stored on the device**, and the **inab-ility to log in while offline**.

In most cases, when clearing caches, you only want to clear the AppCache.

### Why do I have to Clear the Browser Cache?

As you visit web pages, more information is stored in your browser cache. Clearing a browser cache can help prevent "caching" issues and prevent your device from running out of space to cache data.

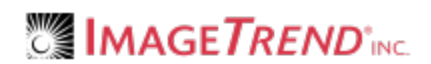

# **1.2 BROWSER CACHE SETTINGS FOR MACS AND IPADS**

The Safari browser can be configured to help prevent the need to clear your browser cache. Use the following instructions to set your browser up with the recommended cache settings.

### Recommended Settings for Safari Browser Caching

| In Settings > Safari, ensure Do Not Track = Off and Block Cookies = Allow Always or Allow | from sites |
|-------------------------------------------------------------------------------------------|------------|
| l visit.                                                                                  |            |

| d 중 Battery                     | 12:01 PM                       | C 24%                      |  |
|---------------------------------|--------------------------------|----------------------------|--|
| Privacy Settings                | Safari                         |                            |  |
|                                 | Autoriii                       | Autoriii                   |  |
| iCloud<br>itlabs@imagetrend.com | Frequently Visited Sites       |                            |  |
| A iTunes & App Store            | Favorites                      | Favorites >                |  |
|                                 | Open New Tabs in Background    |                            |  |
| Mail, Contacts, Calendars       | Show Favorites Bar             |                            |  |
| Notes                           | Show Tab Bar                   |                            |  |
| Reminders                       | Block Pop-ups                  |                            |  |
| Messages                        | PRIVACY & SECURITY             |                            |  |
| FaceTime                        | Do Not Track                   | $\bigcirc$                 |  |
| 🗼 Maps                          | Block Cookies Allo             | ow from Websites I Visit > |  |
| 🔰 Safari                        | Fraudulent Website Warning     |                            |  |
| News                            | About Safari & Privacy         |                            |  |
|                                 | Clear History and Website Data |                            |  |
| 🞵 Music                         |                                |                            |  |
| »»                              |                                |                            |  |

Г

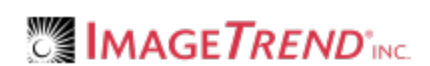

# **1.3 CLEARING CACHE MAC AND IPAD**

Each internet browser stores a specific amount of data. You may have to clear the cache when an Elite Field sync fails if you do not have enough storage. Use the following directions to clear the file storage (cache) without loosing incident data. Additionally, review your delete posted incident settings in General Settings for Elite Field.

#### Facts

- The process for clearing the cache for Elite is the same for Elite Field.
- If Elite Field had internet access prior to clearing the cache, the un-posted incidents can be found in the Elite Field Incident Cloud list because they automatically sync every 10 seconds. For more information see Field Incident Cloud Overview.
- Posted incidents appear in the corresponding incident list (i.e. EMS, Fire or Community Health).

#### **Clearing the Cache**

- The cache is split into two parts: AppCache and IndexedDB. You only need to clear the Appache. For instructions, see Basics of Browser Caching on page 4.
- **IMPORTANT!** Clearing the AppCache on a device used for Elite Field, results in Elite Field not working offline until re-synced.
- **IMPORTANT!** Clearing the cache on a device used for Elite Field deletes incidents, logins and device authorization settings.

#### After Clearing the Cache

• Only **one user** needs to login to Elite Field while online and sync, to allow all users to login after clearing the cache.

#### Prevention

• We recommend setting Elite Field to automatically delete posted incidents from Elite Field to reduce data storage on the browser, see General Settings for Elite Field.

### How to Clear the Cache in Safari on iOS8

- 1. On an iPad, open the Settings app.
- 2. Scroll down to and select Safari in the left column.

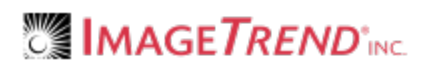

3. On the right, select Clear History and Website Data.

| iPad ᅙ                    | 12:24 PM                      | ∦ 100% 📟    |
|---------------------------|-------------------------------|-------------|
| Settings                  | Safari                        |             |
| Do Not Disturd            | GENERAL                       |             |
|                           | Search Engine                 | Google >    |
| General 1                 | Passwords & AutoFill          | >           |
| Sounds                    | Favorites                     | Favorites > |
| Wallpapers & Brightness   | Open New Tabs in Background   |             |
| Privacy                   | Show Favorites Bar            |             |
|                           | Plack Rap up:                 |             |
| iCloud                    | οιουκ τομ-αμs                 |             |
| Mail, Contacts, Calendars | PRIVACY & SECURITY            |             |
| Notes                     | Do Not Track                  | $\bigcirc$  |
| Reminders                 | Block Cookies                 | Never >     |
| O Messages                | Smart Search Field            | >           |
| FaceTime                  | Fraudulent Website Warning    |             |
| 쾢 Maps                    | More about Safari and privacy |             |
| 🔗 Safari                  |                               |             |
|                           | Clear History                 |             |
| iTunes & App Store        | Clear Cookies and Data        |             |

4. Click Clear.

| geonemontogeon.com       | Sh                                             | ow Favorites Bar                                        | $\bigcirc$     |
|--------------------------|------------------------------------------------|---------------------------------------------------------|----------------|
| Tunes & App Store        | Sh                                             | ow Tab Bar                                              |                |
| Mail, Contacts, Calendar | Clear Hist<br>Clearing will rem<br>and other I | ory and Data<br>ove history, cookies,<br>prowsing data. |                |
| Notes                    | History will be c<br>signed into yo            | leared from devices<br>ur iCloud account.               |                |
| Reminders                | Olass                                          | Ormani                                                  | $\bigcirc$     |
| Messages                 | Clear                                          |                                                         | Always Allow > |
| FaceTime                 | Fra                                            | udulent Website Warning                                 | $\bigcirc$     |

## How to Clear the Cache in Safari on Macs

The following is for Safari 8.0 and newer.

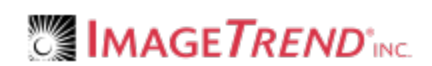

1. With the Safari browser open, click *Safari > Preferences*.

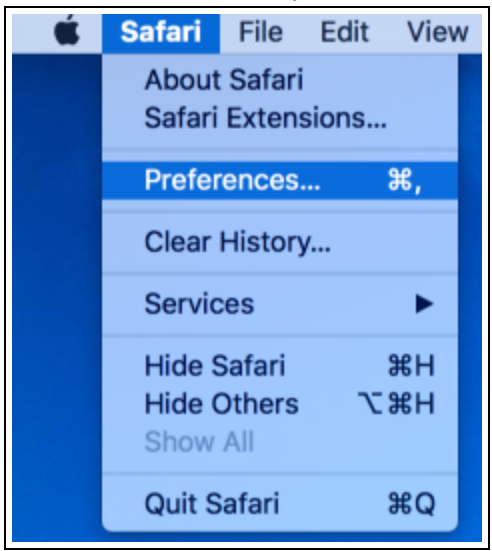

2. Click Privacy.

| 00                                               | General                                                                                                    |
|--------------------------------------------------|----------------------------------------------------------------------------------------------------|
| General Tabs AutoFill Passwords Security Privacy | Notifications Extensions Advanced                                                                                                |
| Default web browser:                             | i (8.0)                                                                                                    |
| Default search engine:                           | Coogle \$                                                                                                    |
| Safe 1 opens with:                               | A new window                                                                                                    |
| New wirdows open with:                           | Top Sites \$                                                                                                    |
| ew tabs open with:                               | Top Sites \$                                                                                                    |
| Homepage:                                        | http://www.apple.com/startpage/                                                                                                  |
| ·                                                | Set to Current Page                                                                                                    |
| Remove history items:                            | After one year \$                                                                                                    |
| Top Sites shows:                                 | 12 sites \$                                                                                                    |
| Save downloaded files to:                        | Downloads \$                                                                                                    |
| Remove download list items:                      | Manually \$                                                                                                    |
|                                                  | ✓ Open "safe" files after downloading<br>"Safe" files include movies, pictures, sounds,<br>PDF and text documents, and archives. |

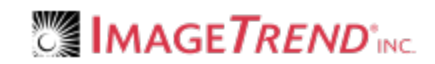

3. Click Remove All Website Data...

| Privacy                                             |                                               |  |  |  |
|-----------------------------------------------------|-----------------------------------------------|--|--|--|
| 🗈 🚍 🥖 🦞 🔍 🔜 🤇                                       | 🕑 📑 🗾 🎡                                       |  |  |  |
| General Tabs AutoFill Passwords Search Security Pri | ivacy Notifications Extensions Advanced       |  |  |  |
| Cookies and website data:                           | Always block                                  |  |  |  |
|                                                     | Allow from current website only               |  |  |  |
| <b>•</b>                                            | Allow from websites I visit                   |  |  |  |
| 0                                                   | Always allow                                  |  |  |  |
| E E                                                 | Remove All Website Data                       |  |  |  |
| 6 w                                                 | vebsites stored cookies or other data Details |  |  |  |
|                                                     |                                               |  |  |  |
| Website use of location services: 📀                 | Prompt for each website once each day         |  |  |  |
| 0                                                   | Prompt for each website one time only         |  |  |  |
| 0                                                   | Deny without prompting                        |  |  |  |
| Website tracking:                                   | Ask websites not to track me ?                |  |  |  |

4. Click *Remove Now*.

|             | Are you sure you want to remove all data stored by websites on your computer?                                                          |  |  |
|-------------|----------------------------------------------------------------------------------------------------|--|--|
| Change Star | This will clear data that could be used to track your<br>browsing, but may also log you out of websites or<br>change website behavior. |  |  |
| ?           | Cancel Remove Now                                                                                                    |  |  |

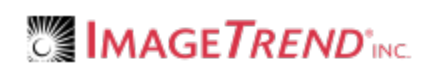

# 2.1 TROUBLESHOOTING BROWSER CACHING

#### I clicked No when prompted to increase my cache size.

- 1. If you are on Elite Field, post all incidents.
- 2. Clear your Indexed DB storage.

#### Safari:

- a. On an iPad, open the Settings app.
- b. Scroll down to and select Safari and select Advanced.

| iPad 🗢     | Battery                   | 12:01 PM                       | € 24%                                     |
|------------|---------------------------|--------------------------------|-------------------------------------------|
|            | Privacy Settings          | Safari                         |                                           |
|            |                           | Adorii                         |                                           |
|            | iCloud                    | Frequently Visited Sites       |                                           |
|            | iTunes & Ann Store        | Favorites                      | Favorites >                               |
|            |                           | Open New Tabs in Background    |                                           |
|            | Mail, Contacts, Calendars | Show Favorites Bar             |                                           |
|            | Notes                     | Show Tab Bar                   |                                           |
|            | Reminders                 | Block Pop-ups                  |                                           |
|            | Messages                  | PRIVACY & SECURITY             |                                           |
|            | FaceTime                  | Do Not Track                   | $\bigcirc$                                |
| <b>.</b>   | Maps                      | Block Cookies                  | Allow from Websites I Visit $\rightarrow$ |
|            | Safari                    | Fraudulent Website Warning     |                                           |
|            | News                      | About Safari & Privacy         |                                           |
|            |                           | Clear History and Website Data |                                           |
| 1          | Music                     |                                |                                           |
| <b>~~~</b> | Videos                    | Advanced                       | >                                         |
| *          | Photos & Camera           |                                |                                           |

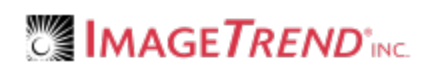

c. Select Website Data.

| iPad 🗢   | Battery                         | 12:01 PM 🕒 24%                                                                                                    |  |
|----------|---------------------------------|----------------------------------------------------------------------------------------------------|--|
|          | Privacy Settings                | Safari Advanced                                                                                                    |  |
|          |                                 |                                                                                                    |  |
|          | iCloud<br>itlabs@imagetrend.com | Website Data >                                                                                                    |  |
| A        | iTunes & App Store              |                                                                                                    |  |
|          |                                 | JavaScript                                                                                                    |  |
|          | Mail, Contacts, Calendars       |                                                                                                    |  |
|          | Notes                           | Web Inspector                                                                                                    |  |
|          | Reminders                       | To use the Web Inspector, connect to Safari on your computer using a cable and access your<br>iPad from the Develop menu. You can enable the Develop menu in Safari's Advanced<br>Preferences on your computer. |  |
|          | Messages                        |                                                                                                    |  |
|          | FaceTime                        |                                                                                                    |  |
| <b>.</b> | Maps                            |                                                                                                    |  |
|          | Safari                          |                                                                                                    |  |
|          | News                            |                                                                                                    |  |
|          |                                 |                                                                                                    |  |

d. Select Remove All Website Data.

| 12:01 PM            |                         | € 24% 💽 |
|---------------------|-------------------------|---------|
| Advanced            | Website Data            | Edit    |
| Website Data        |                         | 161 MB  |
| imagetrend.com      |                         | 102 MB  |
| imagetrendelite.con |                         | 59.4 MB |
| cdnma.com           |                         | 0 bytes |
| google.com          |                         | 0 bytes |
| youtube.com         |                         | 0 bytes |
| gstatic.com         |                         | 0 bytes |
|                     |                         |         |
|                     | Remove All Website Data |         |